## 中国农业银行个人银期转账网银签 (解) 约指南

注意事项:

 农业银行目前仅支持个人客户进行网银银期转账签约,不支持网银银期 解约,也不支持手机银行签约。建议第一次绑定农业银行银期转账的客户前 往柜台办理。

2、适用已有农业银行借记卡并开通网银盾的个人客户,且开通网上银行的
 "投资理财"功能,同时已在我期货公司成功开立期货账户的客户。

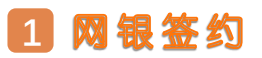

1.登录农业银行网站首页 http://www.abchina.com/cn/,选择"个人网银登录"。

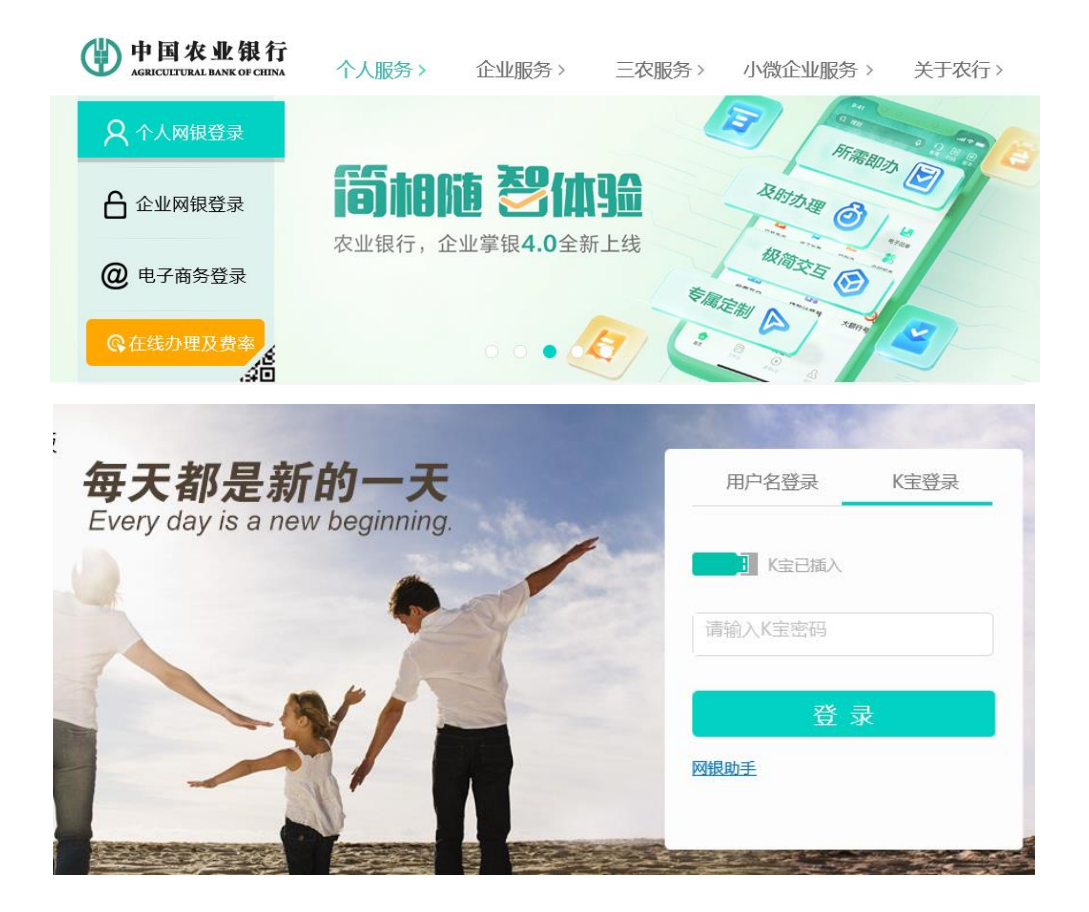

2.登录成功后,点击"投资",然后点击栏目中"证券期货",选择下拉菜单中的"银期转账",或直接在搜索框内搜索"银期转账"。

| 中国农业银行      | 首页 账户         | 转账 缴费      | 投资 信       | 用卡 贷款    | 9    | 忆    | 14           | 设置    | ĩ   | 本        | 地  | _      |
|-------------|---------------|------------|------------|----------|------|------|--------------|-------|-----|----------|----|--------|
| 储蓄业务 平      | 基金 平 语        | 财产品 = 6    | 他产品 🔻      | (表芽 マ    | 费言   | 19 T |              |       | 证券  | 明谐       | 2  |        |
|             |               | -          |            | -        |      |      | 201040       |       | 假证  | 時期       | 1  |        |
|             | 支 的 1         | 言用名        | E沽         |          | E -  |      | =            |       | 银期  | 转账       |    |        |
| <b>N</b>    | 回顾2017,       | 享受信用生      | 活          |          |      | 4 5  | 6            |       | 银行  | 转账       |    |        |
| 🤓 🧟 👩       |               |            |            |          | 10 1 | 1 1  | 2 13         | 14    | 15  | 16       | -  | -      |
| 尊敬的         | ( 立即开启        |            | -          | 4        | 17 1 | 8 1  | 9 20<br>5 27 | 21 28 | 22  | 23<br>30 |    | B      |
|             |               |            | 1 9        | and ites | -    | m    |              |       |     |          |    | 8      |
| 常用功能 ④      | 我的账户          |            |            |          |      |      |              |       | 2   | Ē        | \$ | - Area |
| <b>本行账户</b> | 間記事           |            | 的制作        |          |      |      | 电子           | ₩/°   |     |          |    |        |
|             | 6228**** 2176 | <i>p</i> i | 电 感激世界卡    | 10       |      |      | a de         |       |     |          |    |        |
| 单笔转账        | 人民币余额; ****** | - 2        | 2章 03%5时刚用 |          | 25.0 | 14.5 | 18.7         | -517  | £11 |          |    |        |
| -           | 1210          | 108        | -3494940   | -        | -    |      | 1125         |       |     | -        |    |        |

## 3.点击后,会提示进行"期货交易账户指定"

| 中国农业银<br>AGRICULTURAL BANK OF                                                    | 良行<br>CIINA        | 首页                  | 账户       | 转账     | 缴费                                                                                                    | 投资    | 信用卡  | 贷款   | 外汇    | 设置         | 本地             |
|----------------------------------------------------------------------------------|--------------------|---------------------|----------|--------|----------------------------------------------------------------------------------------------------|-------|------|------|-------|------------|----------------|
| 6                                                                                | 諸蓄业务 ▼             | 基金 ▼                |          | 理财产品 🔻 | 保险                                                                                                    | ≠品 ▼  | 债券 ٦ | -    | 贵金属 マ | 证券         | 期货 ▼           |
| 您现在的位置:投资 > 证                                                                    | 券期货 > 银期           | 转账                  |          |        |                                                                                                    |       |      |      |       |            |                |
| 10001698                                                                         |                    |                     |          |        |                                                                                                    |       |      |      |       | (i) a      | 約管理            |
|                                                                                  |                    | 银行账户                | intia    | 12     |                                                                                                    |       | *    |      |       |            |                |
| 琼号 雕                                                                             | 偿公司名称              |                     | 期货公      | 公司代码   |                                                                                                    | 期货公司  | KS   | 币种   | 余额    | i i        | 条作             |
|                                                                                  |                    |                     | 温        | 國體提示   |                                                                                                    |       |      |      |       |            |                |
| 0 温馨提示                                                                           |                    |                     | i.       | 先进行期货交 | 易账户指定                                                                                                    | È     |      |      |       |            |                |
| <ul> <li>· 您需要先选择</li> <li>· 当您很行借************************************</li></ul> | 章"期货交易费<br>己卡账户或期货 | 《户指定"菜单<br>(资金账户发生) | ,指<br>变更 | an     | in the second second second second second second second second second second second second second second second | - 2   |      |      |       |            |                |
| 中国农业<br>AGRECULTURAL BANK                                                        | 银行<br>OF CHINA     | 首页                  | 账户       | 接账     | 缴费                                                                                                    | 投资    | 信用卡  | 贷款   | 外汇    | 设置         | 本地             |
|                                                                                  | 储蓄业务 🔻             | 基金、                 | r        | 理财产品 ▼ | 保                                                                                                    | 金产品 ▼ | 债券   | Ŧ    | 贵金属 ▼ | ü          | 券期货 🔻          |
| 您现在的位置:投资 > 订                                                                    | 正券期货 > 银期          | 阴转账                 |          |        |                                                                                                    |       |      |      |       |            |                |
| 银期转账                                                                             |                    |                     |          |        |                                                                                                    |       |      |      |       | 0          | 签约管理           |
|                                                                                  |                    | 银行账户                | C        | _      |                                                                                                    |       |      |      |       | 期货交<br>银期转 | 易账户指定<br>账自助签约 |
| 序号                                                                               | 期货公司               | 司名称                 |          | 期货:    | 公司代码                                                                                                    |       |      | 期货公司 | 账号    |            | 币种             |
|                                                                                  |                    |                     |          | 无符合    | 余件的签                                                                                                    | 的记录   |      |      |       |            |                |
|                                                                                  |                    |                     |          |        |                                                                                                    |       |      |      |       |            |                |
|                                                                                  |                    |                     |          |        |                                                                                                    |       |      |      |       |            |                |

4.进入"期货交易账户指定",选择账户,然后点击"银期转账自助签约"。

| 中国农业<br>AGRICULTURAL BA | <b>V银行</b><br>NK OF CHINA | 首页   | 账户 | 转账       | 缴费  | 投资  | 信用卡  | 贷款    | 外汇    | 设置   | 本地   |
|-------------------------|---------------------------|------|----|----------|-----|-----|------|-------|-------|------|------|
|                         | 储蓄业务 🔻                    | 基金 マ |    | 理财产品 ▼   | 保险  | 产品▼ | 债券 ▼ | r     | 贵金属 ▼ | 证券   | 期货 ▼ |
| 您现在的位置:投资               | > 证券期货 > 银期               | 转账   |    |          |     |     |      |       |       |      |      |
| 很期转账                    |                           |      |    |          |     |     |      |       |       | @ =  | 約1世  |
|                         |                           |      |    |          |     |     |      |       |       | 期货交易 | 账户指定 |
|                         |                           | 银行账户 |    | 上一步选     | 择的银 | 行账户 | •    |       |       | 银期转账 | 自助签约 |
| 序号                      | 期货公司                      | 名称   |    | 期货公      | 司代码 |     | 3    | 服长公司账 | (응    | 75   | 种    |
|                         |                           |      |    |          |     |     |      |       |       |      |      |
|                         |                           |      |    |          |     |     |      |       |       |      |      |
|                         |                           |      |    | je<br>je | io, |     |      |       |       |      |      |

 按照提示填写个人信息,选择"浙江新世纪期货有限公司", 填完之后请记得勾选"我已阅读并同意……",然后点击提交。

| 仮期約K | 78         |                        | ② 签约管理 |
|------|------------|------------------------|--------|
| 自助签约 |            |                        |        |
|      | 春户姓名       |                        |        |
| 3    | 戰法择拟签约银行账号 | Ŧ                      |        |
|      | 账户密码       | 请输入密码 🚔                | 00     |
|      | 请选择期货公司    | 浙江新世纪期货有限公司            |        |
|      | 期货资金账号     |                        | -      |
|      | 期货资金密码     | 请输入密码 🚔                |        |
|      | 联系电话       |                        |        |
|      | 电子邮稿       |                        |        |
|      | 联系地址       |                        |        |
|      | 1 我已阅读     | 并同意《得期边际实户服务协议(网络版)》内容 |        |

农业银行目前不支持网银解约,以及手机银行签(解)约。如在 网银办理银期转账签约时提示错误,可致电农业银行客服电话 95599查询或到银行网点办理。